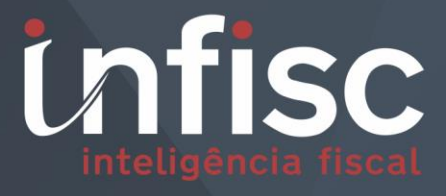

nfs.e/

Nota Fiscal de Serviços Eletrônica

MANUAL DE ORIENTAÇÃO DO APLICATIVO MOBILE

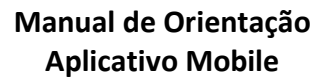

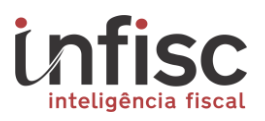

| REVISÃO | DATA       | VERSÃO DO<br>SISTEMA | HISTÓRICO DAS ALTERAÇÕES |
|---------|------------|----------------------|--------------------------|
| 00      | 21/03/2019 | 4.0                  | Revisão inicial.         |
|         |            |                      |                          |
|         |            |                      |                          |

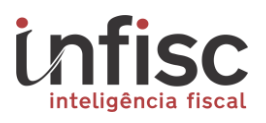

# Sumário

| 1. | Do   | wnload do Aplicativo                             |    |
|----|------|--------------------------------------------------|----|
| 2. | Log  | gin no Aplicativo                                |    |
| 3. | Alt  | eração de Dados Cadastrais                       | 7  |
|    | 3.1  | Alteração de Dados do Prestador                  | 7  |
|    | 3.2  | Criação de descrições personalizadas de Serviços | 9  |
| 4. | Em   | iissão de NFS-e                                  |    |
|    | 4.1  | Emissão de CFS-e                                 | 20 |
| 5. | Со   | nsulta de NFS-e                                  |    |
| 6. | Pre  | estadores do Município                           |    |
| 7. | Ajud | a                                                | 25 |
|    |      |                                                  |    |

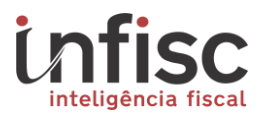

### 1. Download do Aplicativo

Para efetuar o download do aplicativo mobile, será necessário possuir um smartphone com sistema operacional Android ou IOS.

Para Android, o download é efetuado na loja de aplicativos "*Play Store*", efetuando a busca por (NFS-e Infisc), ou ainda através do link abaixo: <a href="https://play.google.com/store/apps/details?id=com.nfsemobile&hl=pt">https://play.google.com/store/apps/details?id=com.nfsemobile&hl=pt</a>

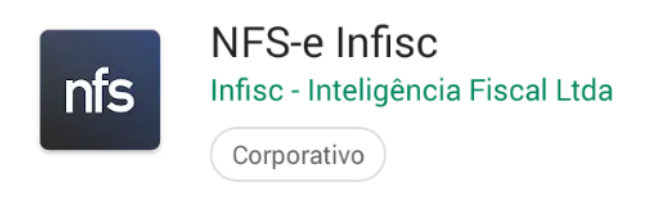

Para IOS, o dowload pode ser efetuado na loja de aplicativos, efetuando a busca por (Infisc NFS-e).

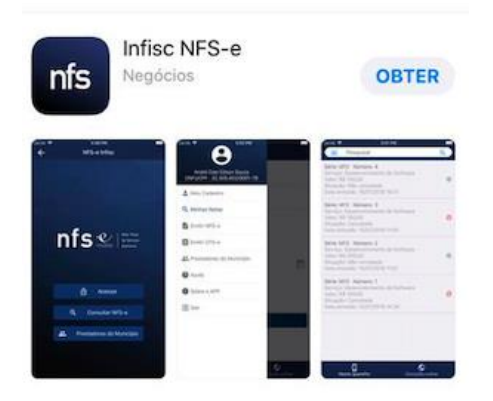

#### 2. Login no Aplicativo

Ao abrir o aplicativo, será solicitada a escolha do município para o qual deseja utilizar as emissões das notas. Clicando na opção "Selecione...", escolha a opção (Santiago).

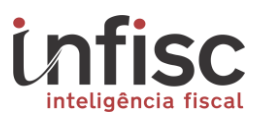

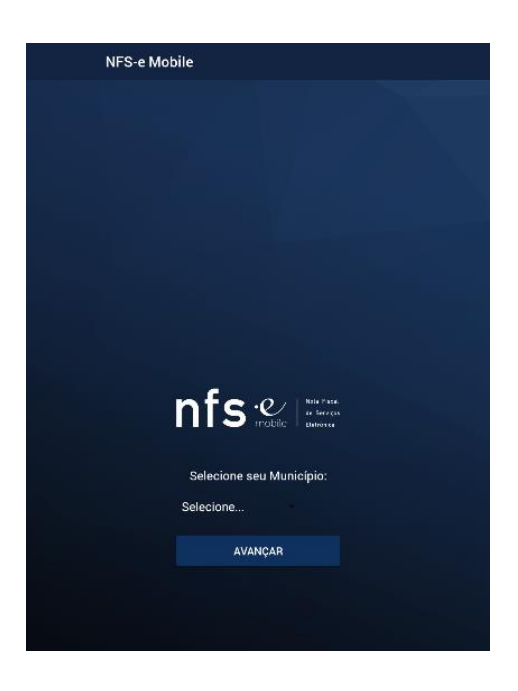

Clique em "Avançar" e será apresentada a tela inicial do aplicativo.

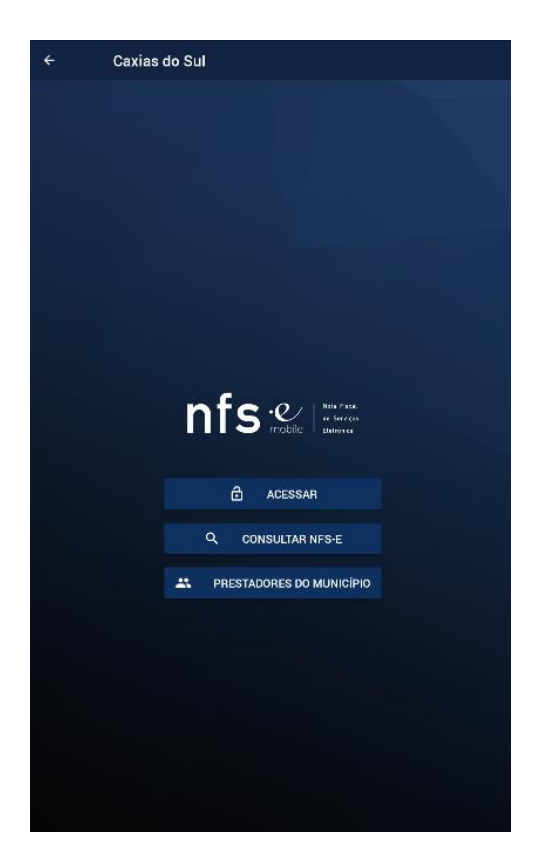

Escolhendo a opção "Acessar", serão exibidos os campos para a inclusão de Login e Senha. Preencha com os mesmos dados de autenticação utilizados no acesso a pagina web.

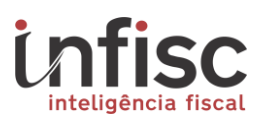

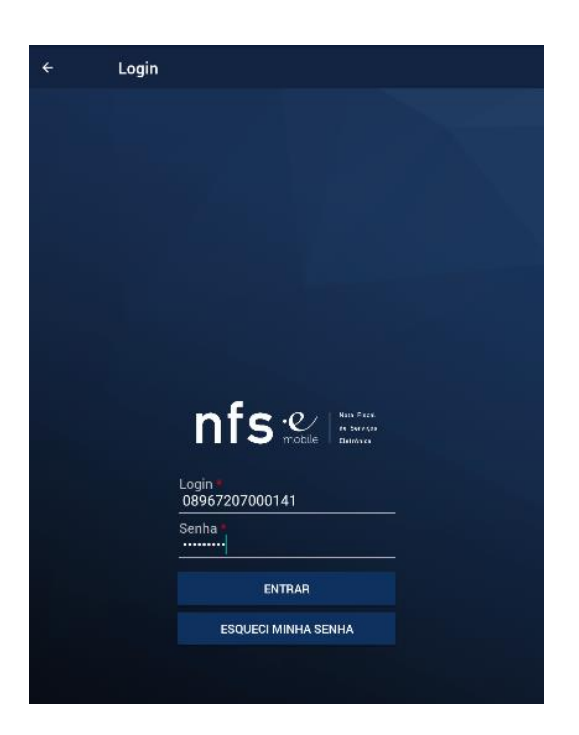

Após o preenchimento das informações de login, clique na opção "Entrar". Será apresentado o formulário de preenchimento da nota.

# Manual de Orientação Aplicativo Mobile

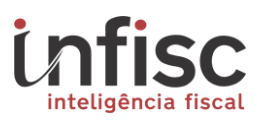

| ≡ Resumo da NFS-e                         |           |
|-------------------------------------------|-----------|
| 🖨 Dados Gerais                            |           |
| Série: M2                                 | Número: 1 |
| Data emissão<br>19/03/2019 💼              |           |
| Exigibilidade de ISSQN:                   |           |
| Normal                                    | *         |
| Canhoto:                                  |           |
| Nenhum                                    | *         |
| ≗ Tomador                                 |           |
| Tomador não identificado                  |           |
| 🖴 Serviços                                | +         |
| Nenhum serviço informado                  |           |
| 🍽 Transportadora                          |           |
| Transportadora não informada              |           |
| Local Prestação                           |           |
| Local de prestação não informado          |           |
|                                           | +         |
| Nenhuma fatura adicionada.                |           |
| Info. Adicionais                          | +         |
| Nenhuma Informação adicional informada    |           |
| Resumo NFS-e                              |           |
| Valor total:                              | R\$ 0,00  |
| Valor líquido:<br>Regenerabilidade ISSON: | R\$ 0,00  |
| Base de Cálculo:                          | R\$ 0,00  |
| Valor ISSQN:                              | R\$ 0,00  |

# 3. Alteração de Dados Cadastrais.

#### 3.1 Alteração de Dados do Prestador

Algumas informações cadastrais do prestador do serviço possuem autorização para mudanças para fins exclusivos de exibição na imagem da nota.

Havendo a necessidade de mudança em algum dado cadastral, se faz possível a alteração através do menu localizado em cima a esquerda .

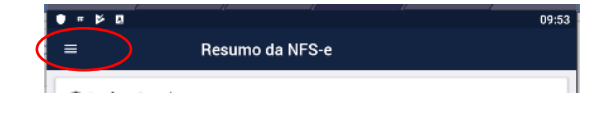

Será exibido o menu completo, clique na opção "Meu Cadastro".

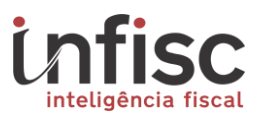

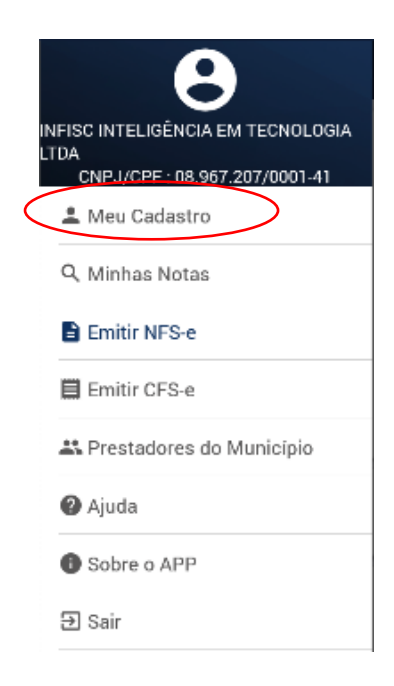

Por padrão, abrirá o formulário com os dados cadastrais cuja a edição é permitida: nome fantasia, CEP, telefone, e-mail, inscrição estadual, e site:

| =                                                          | Dados Básicos                                     |                                  |
|------------------------------------------------------------|---------------------------------------------------|----------------------------------|
|                                                            | INFISC INTELIGÊNCIA<br>08.967.20                  | EM TECNOLOGIA LTDA<br>17/0001-41 |
| Dados Editáv                                               | eis                                               |                                  |
| Nome Fanta<br>Infisc<br>CEP<br>95600-080<br>Telefone       | sia                                               |                                  |
| (51) 99999                                                 | -9999                                             |                                  |
| E-mail<br>suporte@ir<br>Inscrição Es<br>Site<br>http://www | ifisc.com.br<br>tadual<br>. <u>infisc.com</u> .br |                                  |
|                                                            | Ð                                                 | SALVAR                           |
|                                                            |                                                   | AR INFORMAÇÕES                   |
|                                                            |                                                   |                                  |
|                                                            | DADOS BÁSICOS                                     | SERVIÇOS                         |

Clique em "Salvar" para guardar as alterações. As informações alteradas serão exibidas apenas nas próximas notas emitidas.

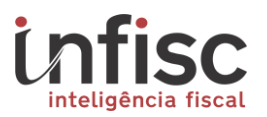

### 3.2 Criação de descrições personalizadas de Serviços

Para agilizar o processo de escrituração de NFS-e pelo aplicativo, é possível criar descrições personalizadas de serviços para seleção no instante do preenchimento da nota. Para realizar o cadastro prévio, acesse o mesmo menu "Meu Cadastro", e na parte inferior clique na opção serviços.

Será exibido o formulário e localizado na parte inferior direita a opção "Serviços"

| ≡ Dados Básicos                                                            |
|----------------------------------------------------------------------------|
| INFISC INTELIGÊNCIA EM TECNOLOGIA LTDA<br>08.967.207/0001-41               |
| Dados Editáveis                                                            |
| Nome Fantasia<br>Infisc<br>CEP<br>95600-080<br>Telefone<br>(51) 99999-9999 |
| E-mail<br>suporte@infisc.com.br<br>Inscrição Estadual                      |
| Site<br>http://www.infisc.com.br                                           |
| SALVAR                                                                     |
|                                                                            |
|                                                                            |
| E SERVIÇOS                                                                 |

Clicando na referida opção, será(ão) listada(s) a(s) atividade(s) autorizada(s) para o contribuinte.

# Manual de Orientação Aplicativo Mobile

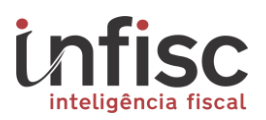

| ≡ Da                                                               | dos Básicos  |                   |   |
|--------------------------------------------------------------------|--------------|-------------------|---|
|                                                                    | +            | ADICIONAR APELIDO |   |
| ANALISE E DESI<br>Código: 658<br>Lei 116: 01.01<br>Alíquota: 4,00% | ENVOLVIMENTO | DE SISTEMAS       | : |
|                                                                    |              |                   |   |

Clicando em "Adicionar Apelido". Abrirá uma caixa de diálogo preenchida por padrão com a primeira atividade autorizada ao contribuinte. Para alterar a atividade que se pretende adicionar o apelido clique sobre a atividade que abrirá a lista de atividades autorizadas à emissão da NFS-e. Selecione a atividade desejada clicando sobre a mesma. Em seguida, clique na linha abaixo da palavra "Apelido". Abrirá caixa de diálogo para que possa ser digitado o apelido que se pretende dar ao serviço:

| =    | Dados Básicos                         |   |
|------|---------------------------------------|---|
| A    | Adicionar Apelido                     | Ì |
|      | ANALISE E DESENVOLVIMENTO DE SISTEMAS | ł |
| AI A | spelido *                             | l |
|      | Criação de Software de gestão.        | ľ |
| AI   | SALVAR FECHAR                         | l |
|      |                                       |   |

Clique em "Salvar" para confirmar a criação da descrição.

# 4. Emissão de NFS-e

Para efetuar a emissão de NFS-e, utilize a seleção do menu, opção "Emitir NFS-e".

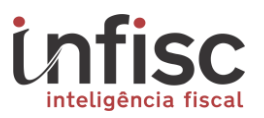

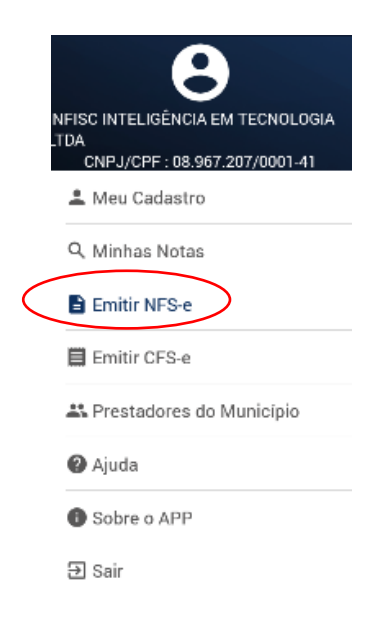

Será exibido o formulário de preenchimento das informações da NFS-e. O formulário é organizado por segmentos, tais como: Dados Gerais, Tomador, Serviços, Transportadora, Local Prestação, Faturas, Info. Adicionais e exibição do resumo dos valores da NFS-e.

| ≡ Resumo da NFS-e                           |                       |
|---------------------------------------------|-----------------------|
| 🛍 Dados Gerais                              |                       |
| Série: M2                                   | Número: 1             |
| Data emissão                                |                       |
| 19/03/2019 🗖                                |                       |
| Exigibilidade de ISSQN:                     |                       |
| Normal                                      | *                     |
| Canhoto:                                    |                       |
| Nenhum                                      | -                     |
| ≛ Tomador                                   |                       |
| Tomador não identificado                    |                       |
| Serviços                                    | +                     |
| Nenhum serviço informado                    |                       |
| ➡ Transportadora                            |                       |
| Transportadora não informada                |                       |
| Local Prestação                             |                       |
| Local de prestação não informado            |                       |
|                                             | +                     |
| Nenhuma fatura adicionada.                  |                       |
| Info. Adicionais                            | +                     |
| Nenhuma Informação adicional informada      |                       |
| Resumo NFS-e                                |                       |
| Valor total:                                | R\$ 0,00              |
| Valor líquido:                              | R\$ 0,00              |
| Responsabilidade ISSQN:<br>Base de Cálculo: | Prestador<br>R\$ 0.00 |
| Valor ISSQN:                                | R\$ 0,00              |

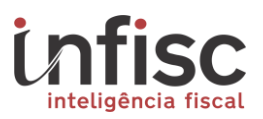

No segmento de informações de "*Dados Gerais*", serão exibidos os seguintes dados com as suas respectivas permissões:

**Série:** Não possibilita a alteração. Para cada dispositivo é utilizada uma série especifica M sequencial. Exemplo M1, M2, M3.

Data emissão: Possibilita a alteração da data de emissão da NFS-e.

**Exigibilidade de ISSQN:** Possibilita a escolha entre as opções Normal ou Exportação Serviço. **Canhoto:** Possibilita a escolha entre: Nenhum, Acima da NFS-e ou Abaixo da NFS-e.

| 🛍 Dados Gerais               |           |
|------------------------------|-----------|
| Série: M2                    | Número: 1 |
| Data emissão<br>19/03/2019 🗖 |           |
| Exigibilidade de ISSQN:      |           |
| Normal                       | -         |
| Canhoto:                     |           |
| Nenhum                       | *         |

No Segmento das informações do "*Tomador*" possibilita a escolha entre informar os dados ou não informar os dados. Por padrão vem desabilitado as informações de tomador.

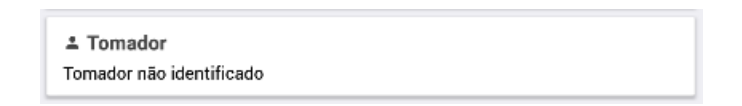

Clicando na janela tomador, e habilitando o botão existente, será possível informar os dados do tomador do serviço.

| ÷        | Tomador   |  |
|----------|-----------|--|
| Informar |           |  |
|          | CONFIRMAR |  |
|          |           |  |

Efetuada a marcação, abrirá o formulário de preenchimento completo dos dados do tomador do serviço.

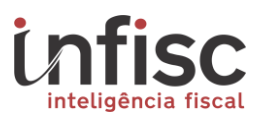

Visando a agilidade do processo, é possível o carregamento das informações de um tomador de serviços já utilizado. Para isso, poderá clicar na opção "Utilizar Tomadores Anteriores".

| ÷ | Tomador                         |  |
|---|---------------------------------|--|
|   | O UTILIZAR TOMADORES ANTERIORES |  |

Será exibida a lista dos últimos tomadores de serviços utilizados. Para carregar os dados de determinado tomador, clique nas informações do tomador.

| ← Pesquisar                                        | ۹ |
|----------------------------------------------------|---|
| Nome: Tomador Ficticio<br>CNPJ/CPF: 538.942.480-84 |   |
| Nome: Tomador Demonstracao                         |   |

Ao clicar, serão preenchidos os dados conforme as informações previamente cadastradas.

| ← To                              | mador                         |
|-----------------------------------|-------------------------------|
| 0                                 | UTILIZAR TOMADORES ANTERIORES |
| Informar                          |                               |
| Pais *<br>Brasil                  | م                             |
| CNPJ/CPF *<br>88.193.696/0001-60  |                               |
| Nome *<br>Tomador Demonstracao    |                               |
| Inscrição Municipal               |                               |
| Inscrição Estadual                |                               |
| Logradouro<br>Julio de Castilhos  |                               |
| Número<br>2579                    |                               |
| Complemento<br>Galeria            |                               |
| Bairro<br>Centro                  |                               |
| CEP<br>95600-080                  |                               |
| Cidade *<br>Caxias do Sul / RS    | م                             |
| E-mail<br>suporte@infisc.com.br   |                               |
| Telefone<br>(51) 99999-9999       |                               |
| Telefone Secundário               |                               |
| Site<br><u>www.infisc.com</u> .br |                               |
|                                   | CONFIRMAR                     |

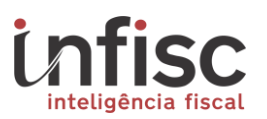

Clicando em "Confirmar", salvará os dados do tomador e abrirá a janela para preenchimento dos dados do serviço. Caso deseje voltar clique na seta de retorno posicionada no campo superior esquerdo.

Nos casos em que for necessário o preenchimento dos dados do tomador de serviços, serão obrigatórios o preenchimento do nome, CNPJ/CPF, País, e Cidade. Os demais campos são opcionais.

No segmento das informações de "*Serviços*", clicar na opção para preenchimento das informações do(s) serviço(s) prestados.

| 🖴 Serviços               | + |
|--------------------------|---|
| Nenhum serviço informado |   |

Será exibido o formulário para preenchimento das informações do serviço

| ← Serviço                                                    |                        |
|--------------------------------------------------------------|------------------------|
| Dados do Serviço                                             |                        |
| Serviço Prestado *                                           |                        |
| ANALISE E DESENVOLVIMENTO DE SISTEMAS                        | *                      |
| Responsabilidade pelo ISSQN *                                |                        |
| Prestador do Serviço                                         | *                      |
| Unidade *                                                    |                        |
| UN                                                           |                        |
| Quantidade *                                                 |                        |
| 1,00                                                         |                        |
| Valor unitário *                                             |                        |
|                                                              |                        |
| 0,00                                                         |                        |
| Alíquota (%) *                                               |                        |
| 4,00                                                         |                        |
| Município onde o ISSQN deve ser pago *<br>Caxias do Sul / RS |                        |
| Valor aproximado de tributos                                 | ~                      |
| Retenções Federais                                           | ~                      |
| Totais                                                       |                        |
| Valor Serviço:                                               | R\$ 100,00             |
| Base de Cálculo:<br>Valor de ISSON:                          | R\$ 100,00<br>R\$ 4.00 |
| Total de Rentenções:                                         | R\$ 0,00               |
| CONFIRMAR                                                    |                        |

Todos os campos marcados com \* vermelho são de preenchimento obrigatório.

O primeiro campo trata do serviço prestado. Caso tenha sido cadastrado apelidos dos serviços prestados (meu cadastro/serviços), poderá ser selecionado a descrição

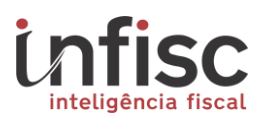

específica do serviço prestado e não o enquadramento genérico por padrão da lista de serviços da Lei.

O campo Responsabilidade ISSQN deverá ser preenchido com a seleção da responsabilidade pelo recolhimento do tributo (Prestador ou Tomador) – seu preenchimento deve se dar conforme dispõe a legislação municipal.

O campo unidade deverá ser anotado a forma como se conta a prestação de serviços: hora, unidade, etc.

No campo quantidade deverá ser anotado a quantidade de acordo com a unidade informada.

No campo valor unitário deverá ser informado o valor unitário referente à unidade informada.

O campo desconto condicional traz por padrão o valor 0,00. Caso haja algum desconto, o mesmo deverá ser informado.

A alíquota traz a informação constante na legislação municipal conforme o serviço que está sendo objeto da emissão da nota.

O campo município onde deve ser pago o ISSQN somente abre para edição caso o imposto seja devido no local onde foi prestado. Para os demais casos, onde o imposto é devido no local do estabelecimento prestador, abrirá uma caixa de atenção informando q o serviço não permite alteração do local de tributação.

Para Preenchimento de informações de valores aproximados de tributos, clique na opção "*Valor Aproximado de Tributos*".

| Valor aproximado de tributos | ^ |
|------------------------------|---|
| Percentual (%)<br>18,00      |   |
| Valor<br>18,00               |   |

Já para os casos onde haja a necessidade de retenção dos impostos federais, deverá ser clicado na opção "*Retenções Federais*". O campo será expandido permitindo o preenchimento dos dados de retenção e relativos a cada um dos seguintes impostos federais: COFINS, PIS/PASEP, IR, CSLL, e INSS:

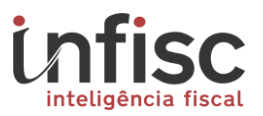

| Retenções Federais   |           |  |
|----------------------|-----------|--|
| Percentual (%)       | COFINS    |  |
| Valor<br>30,00       | PIS/PASEP |  |
| Percentual (%)<br>2  |           |  |
| Valor<br>20,00       | IB        |  |
| Percentual (%)<br>5  |           |  |
| Valor<br>50,00       |           |  |
| Percentual (%)<br>2  | CSLL      |  |
| Valor<br>20,00       | INSS      |  |
| Percentual (%)<br>11 |           |  |
| Valor<br>110,00      |           |  |

Ao final do formulário de preenchimento do serviço, será demonstrado um resumo de valores do item de serviço.

| Totais               |              |
|----------------------|--------------|
| Valor Serviço:       | R\$ 1.000,00 |
| Base de Cálculo:     | R\$ 1.000,00 |
| Valor de ISSQN:      | R\$ 40,00    |
| Total de Rentenções: | R\$ 230,00   |
| CONFIRMAR            |              |

Clique em "Confirmar" para concluir o preenchimento do item do serviço, sendo retornado ao segmento principal de preenchimento da NFS-e com o serviço informado.

| 🖆 Serviços                            | +        |
|---------------------------------------|----------|
| ANALISE E DESENVOLVIMENTO DE SISTEMAS | 1.000,00 |

No segmento de dados da "*Transportadora*" será possível informar os dados da transportadora que realizar o transporte do produto originado do serviço prestado.

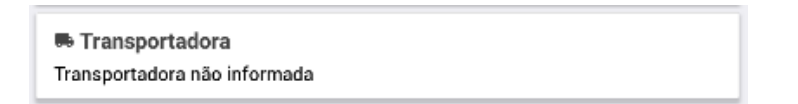

Clique para abrir formulário contendo os seguintes dados para informação.

# Manual de Orientação Aplicativo Mobile

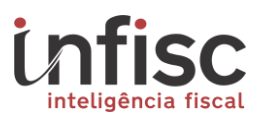

| ÷                   | Transportadora |   |
|---------------------|----------------|---|
| Nome *              |                |   |
| Transportadora LTDA | 4              |   |
| CNPJ/CPF *          |                |   |
| 49.454.600/0001-19  |                |   |
| Inscrição Estadual  |                |   |
|                     |                |   |
| Frete por Conta     |                |   |
| Destinatário        |                | * |
| Placa               |                |   |
| IMS5438             |                |   |
| Endereço            |                |   |
| Julio De Castilhos  |                |   |
| Cidade *            |                |   |
| Caxias do Sul / RS  |                | Q |
| Pais *              |                | 0 |
| Brasil              |                | Q |
|                     | CONFIRMAR      |   |

Clicando em "Confirmar", serão confirmado o preenchimento e as informações da transportadora para a NFS-e, ficando preenchido no formulário principal da nota da seguinte maneira:

| 🎟 Transportadora                                          |  |
|-----------------------------------------------------------|--|
| Nome: Transportadora LTDA<br>CNPJ/CPF: 49.454.600/0001-19 |  |

No próximo segmento, clique na opção "Local Prestação", para exibição do formulário de preenchimento das informações do local da prestação do serviço.

| ♥ Local Prestação                |  |
|----------------------------------|--|
| Local de prestação não informado |  |

Será possível o preenchimento das seguintes informações.

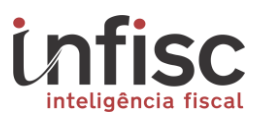

| ÷                                  | Local da Prestação |
|------------------------------------|--------------------|
| CEI/CNO                            |                    |
| 412422                             |                    |
| 22222444                           |                    |
| Número Matricula<br>01019920191    |                    |
| Número Projeto<br>4211111          |                    |
| Logradouro *<br>Julio de Castilhos |                    |
| Número *<br>2379                   |                    |
| Complemento<br>Sala                |                    |
| Bairro                             |                    |
| Centro                             |                    |
| Cidade *<br>Caxias do Sul / RS     | ٩                  |
| Pais *<br>Brasil                   | Q                  |
|                                    | CONFIRMAR          |

Note que se for opção preencher o local da prestação de serviço, será obrigatório o preenchimento do endereço informando logradouro e número.

Clique em "Confirmar", para salvar os dados e retornar ao formulário principal da nota. Sendo exibido os dados deste seguimento da seguinte maneira.

| ♥ Local Prestação                                | ٦ |
|--------------------------------------------------|---|
| Julio de Castilhos, 2379, Caxias do Sul - Brasil |   |

No segmento "*Faturas*", poderão ser preenchidas informações relacionadas a cobrança da nota.

| Faturas<br>Nenhuma fatura adicionada. | + |  |
|---------------------------------------|---|--|
|                                       |   |  |

Será exibido o formulário, possibilitando o preenchimento das seguintes informações.

| ÷                        | Fatura    |   |
|--------------------------|-----------|---|
| Data Certa               |           | Ŧ |
| Valor *<br>1.000,00      |           |   |
| Número *<br>0122122/2019 |           |   |
| Vencimento<br>10/05/2019 |           |   |
|                          | CONFIRMAR |   |

Clicando em "Confirmar" os dados de fatura serão alvos e o sistema retornará ao segmento principal de preenchimento da nota. O campo fatura ficará preenchido com as seguintes informações:

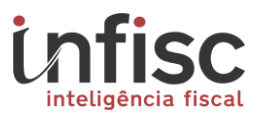

| Faturas                | + |
|------------------------|---|
| Data Certa             |   |
| Número: 0122122/2019   |   |
| Valor: R\$ 1.000.00    |   |
| Vencimento: 10/05/2019 |   |

No segmento de "*Info. Adicionais*", poderão ser preenchidas as descrições e informações complementares que serão exibidas na nota.

| Info. Adicionais                       | + |
|----------------------------------------|---|
| Nenhuma Informação adicional informada |   |

Clicando no sinal "+", será exibido o seguinte formulário para preenchimento.

| Descritivo de i | nformação aqui ! |
|-----------------|------------------|
| CONFIRMAR       | FECHAR           |

Após o preenchimento, clique em "Confirmar" e o descritivo será adicionado ao formulário, sendo exibido da seguinte maneira no segmento principal de preenchimento da nota.

| 🖺 Info. Adicionais                  | + |
|-------------------------------------|---|
| Descritivo de informação aqui !<br> |   |

Por fim, são exibidos os valores da nota em forma de resumo, antes de confirmação do processo de emissão da NFS-e.

| Base de Cálculo:<br>Valor ISSQN: | R\$ 1.000,00<br>R\$ 40,00 |
|----------------------------------|---------------------------|
| Responsabilidade ISSQN:          | Prestador                 |
| Valor total:<br>Valor líquido:   | R\$ 1.000,00              |
| Resumo NFS-e                     |                           |

Clicando em "Emitir Nota Fiscal", a nota será emitida e a seguinte mensagem de confirmação será exibida.

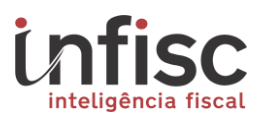

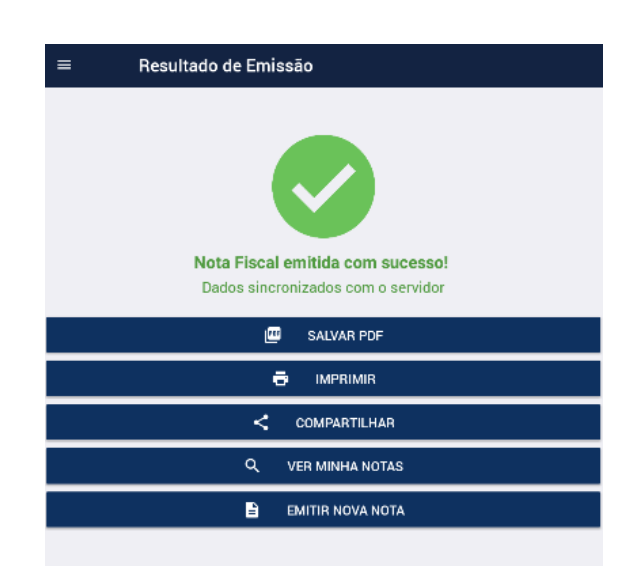

Cada uma das opções chamará o serviço disponível no celular, sendo possível, inclusive, compartilhar a nota emitida por meio dos aplicativos de mensagens.

É possível ainda efetuar a emissão da NFS-e sem conexão com a Internet, sendo exibido ao termino do processo de emissão da seguinte maneira.

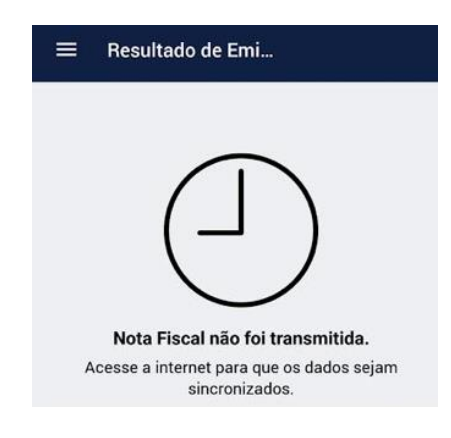

Automaticamente ao restabelecer a conexão com a internet no celular a nota é sincronizada. Sendo informado também nas notificações do celular que possui nota(s) pendente(s) de sincronização.

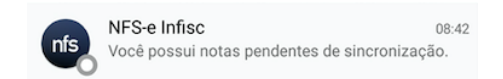

4.1 Emissão de CFS-e

O processo de emissão de cupom fiscal é mais simplificado que o da NFS-e.

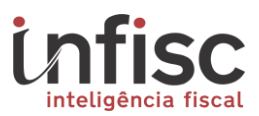

Para utilizá-lo, selecione a opção "Emitir CFS-e" no menu.

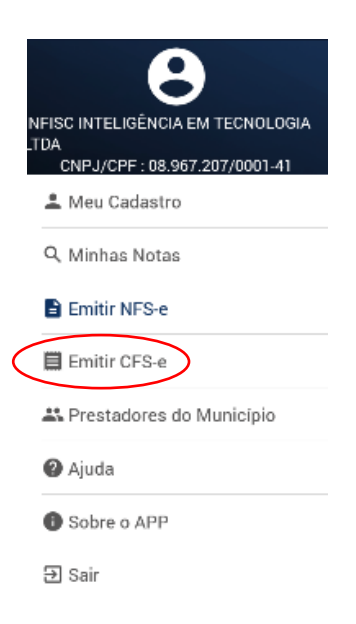

Será exibido o formulário de preenchimento do CFS-e.

Para informar o tomador de serviço, deverá ser habilitado o botão ao lado do respectivo campo:

|   | ≡ Emissão CFS-e                       |              |
|---|---------------------------------------|--------------|
| / | romador do Serviço                    |              |
|   | Informar                              |              |
|   | Dados do Serviço                      |              |
|   | Serviço prestado *                    |              |
|   | ANALISE E DESENVOLVIMENTO DE SISTEMAS | *            |
|   | Quantidade *<br>1,00                  |              |
|   | Unidade *<br>UN                       |              |
|   | Valor unitário *<br>1.500,00          |              |
|   | Alíquota (%) ★<br>4,00                |              |
|   | Valor aproximado de tributos          |              |
|   | Percentual (%)                        |              |
|   | 18,00                                 |              |
|   | Valor                                 |              |
|   | 270,00                                |              |
|   | Totais                                |              |
|   | Valor serviço:                        | R\$ 1.500,00 |
|   | Base de cálculo:                      | R\$ 1.500,00 |
|   | Valor do ISSQN:                       | R\$ 60,00    |
|   |                                       |              |

Caso desejar informar o tomador o único campo de exigência obrigatória será o CNPJ/CPF do mesmo.

Em sequencia deverão ser informados os campos obrigatórios do CFS-e sendo eles o serviço prestado, sua quantidade, a forma unitária como é contado, o valor unitário, e

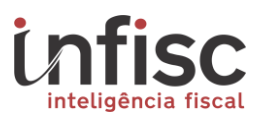

por fim a alíquota que vem pré-definida de acordo com a legislação Municipal de Santiago. Será possível, ainda, informar os dados relativos ao valor aproximado de tributos que recaem sobre o serviço prestado.

| ≡ Emissão CFS-e                       |        |
|---------------------------------------|--------|
| Tomador do Serviço                    |        |
| Informar                              |        |
| Dados do Serviço                      |        |
| Serviço prestado *                    |        |
| ANALISE E DESENVOLVIMENTO DE SISTEMAS | *      |
| Quantidade *<br>1,00                  |        |
| Unidade *<br>UN                       |        |
| Valor unitário *<br>1.500,00          |        |
| Alíquota (%) *<br>4,00                |        |
| Valor aproximado de tributos          |        |
| Percentual (%)<br>18,00               |        |
| Valor                                 |        |
| 270,00                                |        |
| Totais                                |        |
| Valor serviço: R\$ 1.5                | 500,00 |
| Base de cálculo: R\$ 1.               | 500,00 |
| Valor do ISSUN. KS                    | 00,00  |
| E EMITIR CUPOM FISCAL                 |        |

Clicando em "Emitir Cupom Fiscal", será concluído o processo de escrituração do cupom e exibida varias alguns atalhos para novo procedimento.

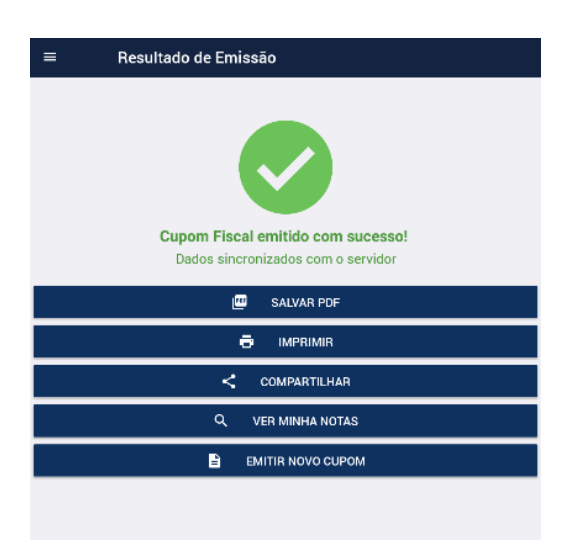

Cada uma das opções chamará o serviço disponível no celular, sendo possível, inclusive, compartilhar a nota emitida por meio dos aplicativos de mensagens.

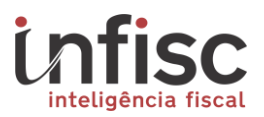

#### 5. Consulta de NFS-e

~

Para consultar uma NFS-e já emitida através do aplicativo, o usuário poderá utilizar o menu lateral, através da opção "Minhas Notas".

| NFISC INTELIGÊNCIA EM TECNOLOGIA<br>.TDA<br>CNPJ/CPF : 08.967.207/0001-41 |
|---------------------------------------------------------------------------|
| 🚢 Meu Cadastro                                                            |
| Q, Minhas Notas                                                           |
| Emitir NFS-e                                                              |
| 📕 Emitir CFS-e                                                            |
| 🚢 Prestadores do Município                                                |
| Ø Ajuda                                                                   |
| Sobre o APP                                                               |
| ə Sair                                                                    |

Será exibido o formulário de preenchimento para filtro de busca, com a relação das ultimas notas emitidas.

| ≡ Pesquisar                                                                                                    | ٩     |
|----------------------------------------------------------------------------------------------------|-------|
| Série: CM2 Número: 1<br>Serviço: ANALISE E DESENVOLVIMENTO DE SISTEM<br>Valor: R\$ 1.500,00<br>Situação: Não cancelada<br>Data emissão: 19/03/2019 15:28                                                                              | MAS 👳 |
| Série: M2 Número: 2<br>Serviço: ANALISE E DESENVOLVIMENTO DE SISTEM<br>Nome tomador: Tomador Ficticio<br>CNPJ/CPF tomador: 538.942.480-84<br>Valor: R§ 1.212,12<br>Situação: Não cancelada<br>Data emissão: 19/03/2019 14:10          | MAS   |
| Série: M2. Número: 1<br>Serviço: ANALISE E DESENVOLVIMENTO DE SISTEM<br>Nome tomador: Tomador Demonstracao<br>CNI-07 CPF tomador: 88.193.696/0001-60<br>Valor: R5 150.00<br>Situação: Não cancelada<br>Data emissão: 19/03/2019 14:06 | MAS   |
|                                                                                                    |       |
|                                                                                                    |       |

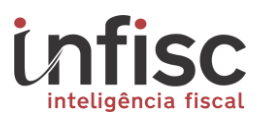

Clicando em uma das notas da relação, será disponibilizada algumas opções.

| Selecione uma opção |  |
|---------------------|--|
| Baixar PDF          |  |
| Cancelar Nota       |  |
| Imprimir            |  |
| Compartilhar        |  |
| Fechar              |  |

Baixar PDF: Possibilita o download da nota em formato de arquivo PDF.

Cancelar Nota: Possibilita a confirmação do cancelamento da nota.

**Imprimir:** Possibilita a impressão da nota, porem, se faz necessário previamente a configuração de uma impressora vincula ao dispositivo.

**Compartilhar:** Possibilita o compartilhamento da nota em um dos aplicativos de redes sociais ou de comunicação, tais como WhatsApp, Telegram, E-mail, etc.

#### 6. Prestadores do Município

Esta opção existente no menu permite a consulta de todos os prestadores de serviços do Município de Santiago por seguimentos, sendo disponibilizados os dados existentes no cadastro do Município.

| NFISC INTELIGÊNCIA EM TECNOLOGIA<br>.TDA<br>CNPJ/CPF : 08.967.207/0001-41 |                         |  |
|---------------------------------------------------------------------------|-------------------------|--|
|                                                                           | 💄 Meu Cadastro          |  |
|                                                                           | Q. Minhas Notas         |  |
|                                                                           | Emitir NFS-e            |  |
|                                                                           | 📕 Emitir CFS-e          |  |
| <                                                                         | Restadores do Município |  |
|                                                                           | 🕐 Ajuda                 |  |
|                                                                           | 🚯 Sobre o APP           |  |
|                                                                           | ∋ Sair                  |  |

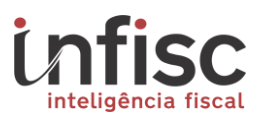

Este serviço permite aos prestadores e tomadores a busca de serviços de seu interesse de prestadores do Município. Clique em um dos segmentos de atuação, e será expandida a listagem correspondente com os prestadores daquela categoria.

| Agenciamento e Corretagem          |               |
|------------------------------------|---------------|
| Casa e Construção                  | $\rightarrow$ |
| 🍾 Cuidados Pessoais                | $\rightarrow$ |
| Educação e Ensino                  | $\rightarrow$ |
| 🏟 Engenharia e Arquitetura         | $\rightarrow$ |
| 🏴 Hospedagem Turismo e Lazer       | $\rightarrow$ |
| 🖵 Informática                      | $\rightarrow$ |
| Lavanderia e Costura               | $\rightarrow$ |
| Mecânica e Manutenção              | $\rightarrow$ |
| Saúde / Veterinária                | $\rightarrow$ |
| 🏛 Serviços Financeiros e Lotéricas | $\rightarrow$ |
| Serviços Técnicos Especializados   | $\rightarrow$ |
| Som, Imagem, Gráficas e Fotocópias | $\rightarrow$ |
| 🛱 Transporte e Vigilância          | ÷             |
| Outros Serviços                    | $\rightarrow$ |

#### 7. Ajuda

O aplicativo conta com suporte 24 horas por dia, durante os 7 dias da semana, podendo ser acionado pelo botão de ajuda que indicará o telefone para o qual deverá ser ligado.

Ajuda Contato Suporte técnico: (51) 3541-8054 suporte@infisc.com.br

ENVIAR EMAIL FECHAR

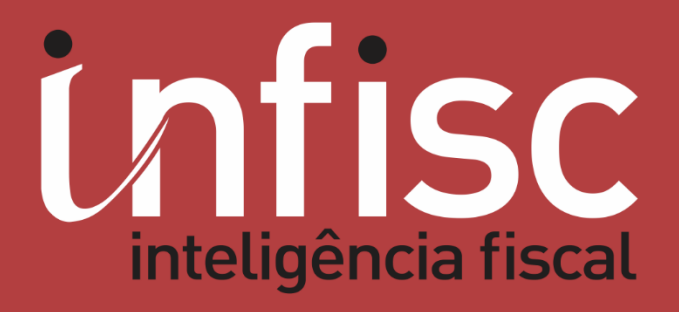

www.infisc.com.br